## CARE4 MODULE NAME: EDM RVH IOOF Patient to ED and Return to IOOF Workflow

## Overview

This document outlines the workflow to be followed when an admitted IOOF is transferred to ED to be seen and then returning to their IOOF inpatient room/bed.

The IOOF patient has to be temporarily located to the ED in order for the patient to appear on the ED Tracker.

Then when the patient is ready to be transferred back to IOOF, the temporary location of ED needs to be removed.

In addition, in order for the patient to drop off the ED tracker the status event must be changed to Transfer to IOOF.

It is the ED Clerk/Nurse that is responsible for adding and removing the temporary location and updating the status event.

## How to Temp Locate a Patient

Select Enter/Edit Temporary Location from the main menu

| Clinical                      |   |
|-------------------------------|---|
| Ambulatory                    | • |
| Administrative                | • |
| Ancillary                     | • |
| Info Systems                  | • |
| Message/Task System           |   |
| RVH Reports                   | • |
| Change Your User's PIN        |   |
| Enter/Edit Temporary Location |   |
| -                             |   |

Identify the patient - Enter Account number or Last name, first name

Identify Patient

## Select the Location from the drop-down list

|                                                     | Temporary Location |
|-----------------------------------------------------|--------------------|
| Location<br>Exp Return Date/Time<br>Exp Return Mins | <b>▼</b>           |
|                                                     |                    |
|                                                     |                    |

**Note** that the patient header will now show that the patient is temporarily located by displaying (T) behind the status of ADM IN

| E<br>Return To | PCS Status Board (ROV TEST - TEST) |
|----------------|------------------------------------|
| Care4-R        | <b>/h,Maria3</b>                   |
| 55 F 2         | 20/01/1966                         |
| ADM IN (T      | ) V.OR                             |

When the patient returns to IOOF, it is the ED clerk/nurse responsibility to remove the temporary location.

Follow the same steps as above to identify the patient and then remove the location.

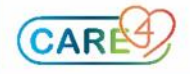